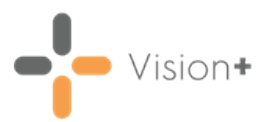

# SIS 10580 Vision Release

#### **Summary of Changes**

#### February 2021

The following changes are included in the **Vision 3** SIS10580 release:

#### **Outcomes Manager**

 Pathway Developer - Pathway Authors can choose from a drop-down of options when creating medication or prescribing code sets, including all types of acute or repeat items:

| 🗟 Co     | odeset Builder                   |                   |             |             |                                                           |           |
|----------|----------------------------------|-------------------|-------------|-------------|-----------------------------------------------------------|-----------|
| <b>A</b> | dd Px Add BN                     | IF Add Open Query | imes Delete | 👚 Up 🦆 Down | Inactive repeat 🔽 🧏 De                                    | scription |
|          | Description<br>Aspirin (Inactive | repeats only)     |             |             | Active repeats<br>All Drugs<br>Active or inactive repeats |           |
|          |                                  |                   | Chap. Pref. | Apply BNF   | Acutes                                                    |           |
| [        | Hier 🔹                           | 3794001000027     | V           |             | Inactive repeats                                          |           |
|          | Exclude 🔹                        | 3794001000027     | 7           |             |                                                           |           |
|          |                                  |                   |             |             |                                                           |           |
|          |                                  |                   |             |             |                                                           |           |

The drop-down includes the following options:

- Active Repeats
- All Drugs
- Active or Inactive Repeats
- Acutes
- Inactive Repeats

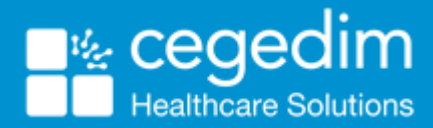

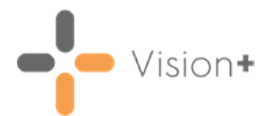

#### Practice Reports

• Viewing Reports by Staff/Staff Role - Vision + now allows report results to be filtered and sorted by both Staff and/or Staff Role:

| 8                                                | Asthma - 01 Apr 2021                                                                                                  |                                 |                                                   |                  |               |              |  |  |  |  |  |
|--------------------------------------------------|----------------------------------------------------------------------------------------------------|---------------------------------|---------------------------------------------------|------------------|---------------|--------------|--|--|--|--|--|
| File Home Appearance                             | File Home Appearance                                                                                                  |                                 |                                                   |                  |               |              |  |  |  |  |  |
| Print Print CSV Open Cod<br>Preyjew File Patient | Print   Print   CSV   Open   Codeset   Show   Indicators     Preview   File   Patient   Template   Indicators   Logic |                                 |                                                   |                  |               |              |  |  |  |  |  |
| Patier                                           | it List                                                                                                    |                                 |                                                   |                  |               |              |  |  |  |  |  |
| Patient Name 💎 DOB                               | Sex P NHS Number                                                                                                    | 📍 Tel 📍 Mobile No 🔗 Email Addre | ss 🕆 Info                                         | Staff 🔶 🕯        | Staff Role 🕈  | Event Date 📍 |  |  |  |  |  |
| Category : Asthma                                |                                                                                                    |                                 |                                                   |                  |               |              |  |  |  |  |  |
| Description : The lastest asthma resolved date   | is after the earliest asthma diagnosis a                                                                              | after 01/02/2018 (COUNT=8426)   |                                                   |                  |               |              |  |  |  |  |  |
| AARON, DERORIT NECHAMA 25/04/198                 | 3 Female 9435426603                                                                                                   |                                 | 06/01/2020 707979007 04/02/2018 162660004         | Dr Jane Mars     | Administrator | 06/01/2020   |  |  |  |  |  |
| ZABARI, ABOOD 14/01/196                          | 5 Male 9435404332                                                                                                    |                                 | 06/01/2020 707979007 07/01/2020 162660004         | Dr Jane Mars     | Administrator | 06/01/2020   |  |  |  |  |  |
| SMITHA, PANCHANAN ANGAD 07/08/197                | 7 Male 9435419526                                                                                                    | 07949650958                     | 01/07/2020 304527002 28/02/2013 162660004 2013022 | Dr Sarah Jupiter | Administrator | 01/07/2020   |  |  |  |  |  |
| THOMAS, KEN 16/01/199                            | 9 Male 9435446639                                                                                                    |                                 | 06/01/2020 707979007 07/01/2020 162660004         | Dr Sarah Jupiter | Administrator | 06/01/2020   |  |  |  |  |  |
| AAMIR, ASGHAR SHADDAAD 05/12/199                 | 6 Male 9435443591                                                                                                    |                                 |                                                   |                  |               |              |  |  |  |  |  |
| AAMIR, NASEEM RAMALAAN 21/04/193                 | 9 Male 9435369405                                                                                                    |                                 |                                                   |                  |               |              |  |  |  |  |  |

See <u>Filtering Data on page 8</u> for more information on sorting report results.

 Scheduling Reports - A new scheduler tool allows multiple practice lists to be run at any time in the next 24 hours. This replaces the Scheduler tab in Vision+ Settings.

To schedule a report:

When you select a Practice or QOF List 'Do you want to run this practice list now, or schedule it to run in the next 24 hours?' displays:

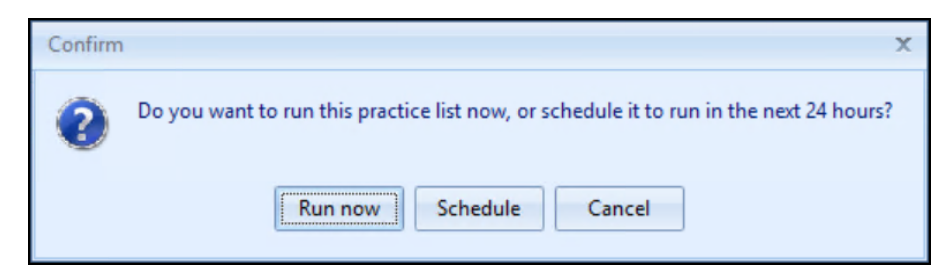

Select from:

• **Run Now** - To run the report. The report screen displays with the progress bar as normal.

**Note** - To run a report for call and recall invite purposes you must select **Run Now**.

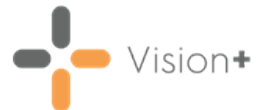

• **Schedule** - To schedule the report in the next 24 hours, the **Schedule** screen displays, enter a start time in the next 24 hours to run the report:

Note - This must be set using the 24 hour clock, for example 4pm is 16:00.

| 🗄 Asthma                   | )         |
|----------------------------|-----------|
|                            | 6         |
| Please enter a start time: | 09:50 🗘   |
| <b>*</b> ********          | OK Cancel |

You can now continue working as usual and the report runs as per your schedule.

• **Cancel** - To exit the confirmation screen.

See <u>Scheduling a Practice or QOF/QAIF List on page 5</u> for more information.

• Viewing Report Information - Practice Reports displays the appropriate information in the Info column, as defined within the report criteria:

| Asthma - 01 Apr 2021 7                                                                                                    |                |            |                         |               |                                           |                  |                           | -7 × - ⊡ X |
|----------------------------------------------------------------------------------------------------|----------------|------------|-------------------------|---------------|-------------------------------------------|------------------|---------------------------|------------|
| File Home Appearance                                                                                                    |                |            |                         |               |                                           |                  |                           |            |
| Print Dint CSV Open Codest Show Show Indicators Logic                                                                                                    |                |            |                         |               |                                           |                  |                           | *          |
| Patient Name DDB                                                                                                    | B 🝸 Sex        | NHS Number | Telephone No 7 Mobile N | Email Address | Info 🗸                                    | Staff            | Staff Role * Event Date * |            |
| Category: Asthma                                                                                                    |                |            |                         |               |                                           |                  |                           |            |
| Description : The lastest asthma resolved date is after the earliest asthma diagnosis after 01/02/201                                                                                                    | 8 (COUNT=2)    |            |                         |               |                                           | 100              |                           |            |
| THOMAS, KEN 16/                                                                                                    | 01/1999 Male   | 9435446639 |                         |               | 06/01/2020 707979007 07/01/2020 162660004 | Dr Jane Mars     | Administrator 06/01/2020  |            |
| Z48ARI, A800D 14/1                                                                                                    | 01/1965 Male   | 9435404332 |                         |               | 06/01/2020 707979007 07/01/2020 162660004 | Dr Fiona Venus   | Administrator 06/01/2020  |            |
| Description : either no record of Asthma or no record of asthma resolved within the required dates. (Control of a state of the second of a state of the second of a state of the second of the second of the seco | COUNT=4)       |            |                         |               |                                           |                  |                           |            |
| AAMIR, JALIL 30/                                                                                                    | 07/2002 Male   | 9435451012 |                         |               | 01/07/2020 304527002                      | Dr Sarah Jupiter | Administrator 01/07/2020  |            |
| AARON, DERORIT NECHAMA 25/                                                                                                    | 04/1983 Female | 9435426603 |                         |               | 06/01/2020 707979007                      | Dr Jane Mars     | Administrator 06/01/2020  |            |
| AZARIAN, NAMEERA SHAAHIDA 04/1                                                                                                    | 07/1979 Female | 9435422144 |                         |               | 24/09/2019 442025000                      | Dr Sarah Jupiter | Administrator 24/09/2019  |            |
| SMITHA, PANCHANAN ANGAD 07/1                                                                                                    | 08/1977 Male   | 9435419526 | 0794965                 | 958           | 01/07/2020 304527002                      | Dr Jane Mars     | Administrator 01/07/2020  |            |

For example:

This patient has a record on 1st July 2020 that relates to this report criteria:

| Patient Name                           | DOB                                                                                                    | Sex           | NHS Number           | 9.9    | Mobile No    | 9-9  | Info 💎                                    | Staff 💡                 | Staff Role 👻  | Event Date 📍 |
|----------------------------------------|----------------------------------------------------------------------------------------------------|---------------|----------------------|--------|--------------|------|-------------------------------------------|-------------------------|---------------|--------------|
| Category : Asthma                      |                                                                                                    |               |                      |        |              |      |                                           |                         |               |              |
| Description : The lastest asthma rest  | Description : The lastest asthma resolved date is after the earliest asthma diagnosis after 01/02/2018 (COUNT=2) |               |                      |        |              |      |                                           |                         |               |              |
| THOMAS, KEN                            | 16/01/1999                                                                                                    | Male          | 9435446639           |        |              |      | 06/01/2020 707979007 07/01/2020 162660004 | Dr Jane Mars            | Administrator | 06/01/2020   |
| ZABARI, ABOOD                          | 14/01/1965                                                                                                    | Male          | 9435404332           |        |              |      | 06/01/2020 707979007 07/01/2020 162660004 | Dr Sarah Jupiter        | Administrator | 06/01/2020   |
| Description : either no record of Asth | ma or no record                                                                                                  | of asthma re: | solved within the re | quired | dates. (COUN | T=4) |                                           |                         |               |              |
| AAMIR, JALIL                           | 30/07/2002                                                                                                    | Male          | 9435451012           |        |              |      | 01/07/2020 304527002                      | Dr Sarah Jupiter        | Administrator | 01/07/2020   |
| AARON, DERORIT NECHAMA                 | 25/04/1983                                                                                                    | Female        | 9435426603           |        |              |      | 06/01/2020 707979007                      | Dr Jane Mars            | Administrator | 06/01/2020   |
| AZARIAN, NAMEERA SHAAHIDA              | 04/07/1979                                                                                                    | Female        | 9435422144           |        |              |      | 24/09/2019 442025000                      | Dr Sarah Jupiter        | Administrator | 24/09/2019   |
| SMITHA, PANCHANAN ANGAD                | 07/08/1977                                                                                                    | Male          | 9435419526           |        | 0794965095   | 58   | 01/07/2020 304527002                      | Dr Fiona Venus pervisor | Administrator | 01/07/2020   |

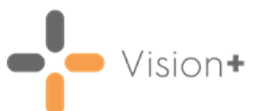

Here is the data in the patient's record:

| Panchanan SMITHA 0               | 7/08/1977 (M) (NHS No: 943 541 9526) 117 Waskerley Road, Washington, Tyne & Wear, NE38 8DT- Patient may see this re                                                                                                    |          |           | ×   |
|----------------------------------|----------------------------------------------------------------------------------------------------|----------|-----------|-----|
| Consultation Summ                | ary Guidelines Add List Tasks Apps View Window Help                                                                                                    |          | -         | 8 X |
| 🖸 >† 🐄 🌒 🚽 🥔 🖉 🎽                 | → № 0. ■ 御   比 ⋈ 国 今   2 目     ● ♀ = 12 閉 問   〒                                                                                                    |          |           |     |
| P                                | Appgintments Patient Select Patient Details Consultations + Journal Eitered List Summary/Grid Lets Therapy Guidelines Problems                                                                                                    |          |           |     |
| Initial Filter                   | Date Description                                                                                                    | Priority | Clinician |     |
| 🛃 57 Consultation                | 01/07/20 🗳 Salbutamol 5mo/5ml solution for infusion ampoules Suppl/ (28) ampoule AS NEEDED                                                                                                    |          | MGRO      | _   |
| B 3 Drug Allergies & Advers      | 101/07/20 H <sub>d</sub> Acute ashma (disorder)                                                                                                    | 3        | SYS       |     |
| Recalls and Reviews              | 17/06/20 Ra SMS text sent to patient. The Medical Centre: This is to remind you to contact the surgery1                                                                                                    | 3        |           |     |
| Patient Preference               | 15/04/20 Hd Acute corpulmonale co-occurrent and due to saddle embolus of pulmonary artery (disorder)                                                                                                    | 3        |           |     |
|                                  | 24/03/20 Ø Diabetes monitoring invitation by short message service text messaging Clinician: Professor Mark Hardy Dear Mr Smitha, you are due a CHD review. Please contact the surgery on 01792<br>772100 to arrange this. Thanks St Thomas Surgery (Diabetes mellitus) |          | MHAR      |     |
| Lifestyle T Examination Findings | Diabetes monitoring invitation by short message service text messaging. Cinciaar: Professor Mark Hardy Dear Mr Smitha, you are due a CHD review. Please ocntact the surgery on 01732<br>772100 to anange this. Thanks 51 Thomas Surgey (Diabetes mellius)               |          |           |     |

# Vision+ SNOMED CT

The latest v31.3.0 SNOMED CT dictionary release is included in SIS 10580, this includes additional Coronavirus concepts. For more information on Cegedim Healthcare Solutions latest Coronavirus guidance see our Coronavirus (COVID) Guidance Help Centre.

**Note** - All countries have access to the latest Coronavirus terms using **Vision 3 local codes** which map to **SNOMED CT** terms in the background, see <u>Vision 3 Local Codes</u> for details.

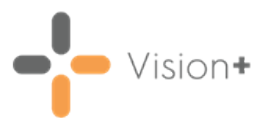

# Scheduling a Practice or QOF/QAIF List

You can schedule to run a practice list or QOF/QAIF report in **Practice Reports**, to do this:

# **Running a Report**

When you select a Practice or QOF List 'Do you want to run this practice list now, or schedule it to run in the next 24 hours?' displays:

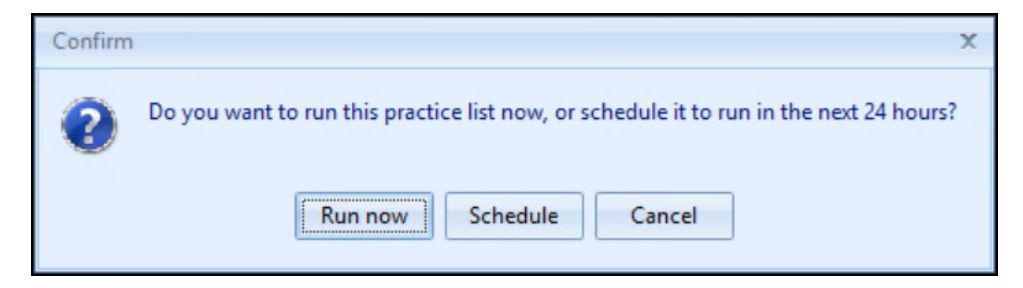

Select from:

• **Run Now** - To run the report. The report screen displays with the progress bar as normal.

**Note** - To run a report for call and recall invite purposes you must select **Run Now**.

• **Schedule** - To schedule the report in the next 24 hours, the **Schedule** screen displays, enter a start time in the next 24 hours to run the report:

**Note** - This must be set using the 24 hour clock, for example 4pm is 16:00.

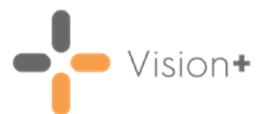

| 🕒 Asthma                   | 1         | × |
|----------------------------|-----------|---|
|                            | (         | ) |
| Please enter a start time: | 09:50 🗘   |   |
|                            | OK Cancel | ] |

You can now continue working as usual and the report runs as per your schedule.

• **Cancel** - To exit the confirmation screen.

#### Last Run Reports

Once a report has been run as scheduled it displays in the **Practice Reports** - **Last Run** screen, see <u>Last Run</u> for more details.

|                |                      | Practice Reports                      |                        | 5 - E X  |
|----------------|----------------------|---------------------------------------|------------------------|----------|
| QOF            | Last Run             |                                       |                        |          |
| Practice Lists | QOF                  | QOF                                   |                        |          |
| Last Run       |                      | Search for last run                   | x <b>م</b>             |          |
| Extracts       | MI Practice Lists    | All                                   | 26/11/2020 15:29 SYS   | <b>A</b> |
| Warfarin       |                      | Asthma                                | 02/12/2020 12:04 RWHI  |          |
| Anneisterente  | Enhanced Services    | Atrial fibrillation                   | 16/09/2020 18:33 SYS   |          |
| Appointments   |                      | Blood pressure                        | 29/05/2019 14:15 SYS   | _        |
| Patient Groups | SIGN                 | Cancer                                | 10/01/2020 14:22 SYS   | =        |
|                |                      | Cervical screening                    | 29/08/2019 11:06 SYS   |          |
|                |                      | Chronic kidney disease                | 18/02/2016 08:43 RSTEP |          |
|                |                      | Chronic obstructive pulmonary disease | 09/04/2018 11:55 RH    |          |
|                | 0ther                | Coronary heart disease                | 21/02/2017 21:37 RSTEP |          |
|                |                      | Dementia                              | 18/01/2020 16:27 TROC  |          |
|                |                      | Diabetes mellitus                     | 13/11/2020 09:49 TROC  |          |
|                |                      | Epilepsy                              | 16/11/2020 22:10 RH    |          |
|                |                      | Hypertension                          | 12/05/2020 14:21 DCUT  | -        |
|                | Delete unused lists. |                                       |                        |          |

**Important** - Be aware of the date and time when viewing a report using the **Last Run** screen. The data is correct as of that time and needs to be run again if you need a more up to date report. Vision

# **Scheduling Multiple Reports**

To schedule multiple reports simply select the required report and select **Schedule** as above.

Note - Reports scheduled to run at the same time run one after the other.

If you select a report to run that has already been scheduled, the 'This practice list has already been scheduled to run on DD/MM/YYYY at HH:MM:SS. Do you want to cancel this schedule?' message displays:

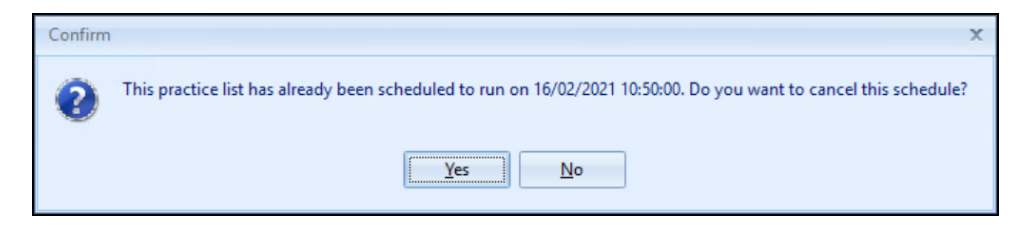

Select either:

- Yes To cancel the schedule, or
- No To keep the original schedule.

## **Scheduling Error**

If you select to run a practice list report that is currently running as scheduled the following error displays:

| Error | x                                                                                                    |
|-------|----------------------------------------------------------------------------------------------------|
| 8     | This practice list has already been scheduled to run on 16/02/2021 09:54:00 and is currently running |
|       | OK                                                                                                   |

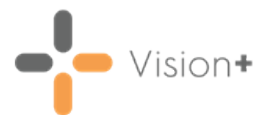

# **Filtering Data**

Practice Reports can be filtered and sorted in various ways:

| File Home Appearance                |                          |                      |                                         |
|-------------------------------------|--------------------------|----------------------|-----------------------------------------|
| Print Print CSV Open Exception Show | Sort by Date<br>Of Birth | Filter by <b>Sex</b> |                                         |
| Preview File Patient Indicators     | Logic                    |                      |                                         |
| Patient List                        | +                        | ↓ ↓                  | *                                       |
| Patient Name                        | 🕈 DOB 🔍 🕈 Sei            | x 🖣 NHS Number 📍     | Telephone No 🔋 Mobile No 🝸 Email Addr 📥 |
| Description : Register (COUNT=322)  |                          |                      |                                         |
| ABIJAH, NADAV JOED                  | 08/11/2010 Ma            | ale 9435463215       |                                         |
| SEAWARD, EMMERSON ISAIAH            | 20/02/2010 Ma            | ale 9435462014       |                                         |
| MISCHEFSKI, DENHOLM                 | 09/12/2009 Ma            | ale 9435461786       |                                         |
| RAMAMUTHE, SADEEPAN ABHIHITA        | 05/05/2008 Ma            | ale 9435459072       |                                         |
| BILLINGS-HUGHES, CARNE EMIYN        | 30/01/2007 Ma            | ale 9435456685       |                                         |
| DAIRE, TARAN SINGH                  | 01/04/2006 Ma            | ale 9435455158       |                                         |
| HARRIS, JENDA AVNER                 | 01/04/2006 Ma            | ale 9435455131       |                                         |
| KAUFMANN, GALI                      | 01/04/2006 Ma            | ale 9435455123       |                                         |
| LIVERMORE, DYLAN DYLLAN             | 18/06/2004 Ma            | ale 9435453082       |                                         |
| LIVERMORE, RHINFFREW ERMID          | 17/11/2003 Ma            | ale 9435452353       |                                         |
| X 🕼 (Sev – Male)                    |                          |                      |                                         |
| (Jex - Male)                        |                          |                      | · · · · · · · · · · · · · · · · · · ·   |
|                                     | III                      |                      | ►                                       |

# Filtering a report output

- 1. Select **Filter** next to the column heading required.
- 2. The filter options display:

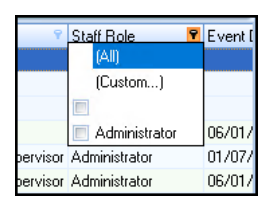

- Select the options required.
- To clear a search, select it again to remove the tick, or select All.
- Select **Custom** to apply a filter that matches your criteria:

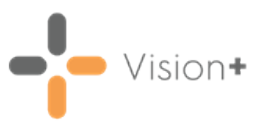

| Custom Filter           |              | X  |
|-------------------------|--------------|----|
| Show rows where:<br>DOB |              |    |
| is less than            | ✓ 01/01/2000 | -  |
| AND ()                  | OR           |    |
|                         | -            | -  |
|                         |              |    |
|                         |              |    |
|                         | OK Canc      | el |

**Training Tip** - You can look for missing information in a column by filtering for blank items.

## Sorting a report output

You can also sort a report using the column heading, simply use the up arrow for ascending order or the down arrow for the descending order